## CARE4 MODULE NAME: AMBULATORY AMB Future Booked Appointment with DI Order

Note: The future appointment with order can be booked at the end of a visit or the clinic clerk may receive a list from the physician's office outlining the future appointment date with required order.

- Open schedulers Desktop -> Resource Group.
- Choose appropriate clinic resource group (E.g., HHCC: Ortho, CGMH: Orthopaedics, RVH: Fracture

| E<br>Return To | Home      | Sch Grid | → Pt Sum | Clin Chart 🔻 | وروني (C<br>Workload | Cash Drawer | Worklist | Sch Meeting   | Statistics | Phone Book     | Manage Portal | Health |
|----------------|-----------|----------|----------|--------------|----------------------|-------------|----------|---------------|------------|----------------|---------------|--------|
| C              | Appt List | Waitlist |          |              |                      |             |          | Ortho         | on 🔳       | Mon 12 Jul 202 | 21            |        |
| _              |           |          |          |              |                      |             | Ortho    |               |            | Now            |               |        |
|                | ₽         |          |          |              |                      |             | Ortho    |               |            | linic<br>6     |               |        |
|                |           |          |          |              |                      |             | Ortho Si | urgeon Provid | lers       |                |               |        |
|                |           |          |          |              |                      |             | Ortho To | ower          |            |                |               |        |
|                | 08:00     |          |          |              |                      |             | Ortho To | ower          |            |                |               |        |
|                |           |          |          |              |                      |             | Orthopa  | edic Clinic   |            |                |               |        |
|                |           |          |          |              |                      |             | Orthopa  | edic Group    |            |                |               |        |
|                |           |          |          |              |                      |             | Orthotic | s             |            |                |               |        |
|                | 30        |          |          |              |                      |             |          |               |            |                |               |        |

• Find the future visit date/time and right click on that block

| • | Clic | k on     | the F | ull Bo | ok bu    | utton |    |
|---|------|----------|-------|--------|----------|-------|----|
|   | E    | <b>a</b> |       | 1      | <b>1</b> | é 🖞   | \$ |

| turn To Ho | Image: Set Grid     ▼     Pt Sum     ▼     Clin Chart     ▼     Workload     Cash Drawer | Image: Sch Meeting         Statistics         Phone Book         Manage Portal         Health Mgmt |
|------------|------------------------------------------------------------------------------------------|----------------------------------------------------------------------------------------------------|
| C Appt     | List Waitlist                                                                            | Ortho on 📢 Tue 20 Jul 2021                                                                         |
|            |                                                                                          | Resource                                                                                           |
| ₩,         |                                                                                          | ORTHO Clinic<br>[0] 0%                                                                             |
|            | ER Urgent                                                                                |                                                                                                    |
| 10:0       | 20                                                                                       |                                                                                                    |
| 3          | 20                                                                                       |                                                                                                    |
| 11:0       | Yardley 10                                                                               | HWORTHOCLIN - ORTHO Clinic<br>Tue 20 Jul 10:30<br>ER Urgent<br>Yardley                             |
| з          | ER Urgent                                                                                | [Full Book] Quick Book] Group] [Walk In] [Mg] [Rey                                                 |
|            | ER Urgent                                                                                |                                                                                                    |

- Enter Patient Identifier HC#, DOB, last name, first name
- Perform Patient Lookup search to find the correct patient. Enter/validate as much information as possible to ensure you select the correct patient. Select appropriate patient. If patient does not exist in the system, Select New Patient.

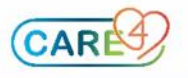

|                     |                              | _   |                |         |             |              |          |         |                 |           |               |       |
|---------------------|------------------------------|-----|----------------|---------|-------------|--------------|----------|---------|-----------------|-----------|---------------|-------|
| Full Book           |                              |     |                |         |             | Cancel       | Book Pre | Book Se | h               |           |               |       |
| ✓ Appointment       | Patient Search by Best Match |     |                |         |             |              |          |         |                 |           |               | Close |
| Appointment         | ✓ Best Match Search          | i ( |                |         | N           | ame          |          | 1       | IOB & Birth Sex |           | Address & PCP |       |
| "Facility           | LAST NAME                    |     | 16             | AMB,TWO |             |              |          | 17/05;  | 1985 F          | 205 GEORG | IAN DRIVE     | 0     |
| Account             | AMB                          |     |                |         |             |              |          |         |                 |           |               |       |
| Appointment         | FIRST NAME                   |     |                |         |             |              |          |         |                 |           |               |       |
| Location            | MIDDLE NAME                  |     |                |         |             |              |          |         |                 |           |               |       |
| Duration            | BIRTHDATE                    |     |                |         |             |              |          |         |                 |           |               |       |
| Reg Type            | AGE                          |     |                |         |             |              |          |         |                 |           |               |       |
| Visit Reason        |                              |     |                |         |             |              |          |         |                 |           |               |       |
| ✓ Insurance Elig    | BIRTH SEX                    |     |                |         |             |              |          |         |                 |           |               |       |
| There is no account | HC NUMBER                    |     |                |         |             |              |          |         |                 |           |               |       |
| ✓ Orders            | PHONE                        |     |                |         |             |              |          |         |                 |           |               |       |
|                     | POLICY NUM                   |     |                |         |             |              |          |         |                 |           |               |       |
| ✓ Auth / Referra    |                              |     |                |         |             |              |          |         |                 |           |               |       |
| No valid Insurance  | EMAIL                        | 1   |                |         |             |              |          |         |                 |           |               |       |
| Eff Date            | Search                       |     | Best Match Res | ılts 🥑  | New Patient | Clear Search |          |         |                 |           |               |       |
| Add Auth/Refe       | > Med Rec Number             | *   |                |         |             |              |          |         |                 |           |               |       |

- Choose appropriate appointment
- On the Visit Reason field. Enter the appointment type plus additional pertinent information
- Insert any comments for clinical staff if applicable
- Click on Book Sch to save booking

| Appointment          Appointment Set Series       Pending         "Facility       Headwaters Health Care Ctr AMB <ul> <li>"Date/Time</li> <li>20/07/2021 10:00</li> <li>Search</li> <li>Comments</li> <li>Comments</li> <li>Comments for Clinical Staff go here</li> <li>Details</li> <li>Waitist</li> <li>"Location</li> <li>Orthopedics</li> <li>Picovidence</li> <li>Visit</li> <li>Yardley,Nicholas James</li> <li>Absent</li> <li>Suparaising</li> </ul>                                       |           |
|----------------------------------------------------------------------------------------------------|-----------|
| Appointment Set Series       Pending         "Facility       Headwaters Health Care Ctr AMB       "Date/Time       20/07/2021 10:00         Account <new>       Search         "Appointment       Exam Ortho       paste into Visit Reason       Comments         Datails       Waltist         "Location       Orthopedics       PROVIDERS         "Duration       Z0       Visit       Yardley,Nicholas James         "Reg Type       Ambulatory Office Visit       Absent       Supportion</new> | · · · · · |
| *Facility     Headwaters Health Care Ctr AMB     * Date/Time     20/07/2021 10:00       Account       Starch       *Appointment     Exam Ortho     copy appointment type and paste into Visit Reason     Comments     Comments       *Location     Orthopedics     PROVIDERS     *Visit     Yardley,Nicholas James       *Pouration     20     Absent     Supportion                                                                                                    |           |
| Account <i cnew=""> Search Comments for Clinical Staff go here paste into Visit Reason Waitlat Comments for Clinical Staff go here Datails Waitlat *Location Orthopedics Visit PROVIDERS *Visit Yardley,Nicholas James Absent Sinearising</i>                                                                                                    |           |
| Exam Ortho     Copy appointment type and paste into Visit Reason     Comments     Comments for Clinical Staff go here       Details     Waitist       *Location     Orthopedics     PROVIDERS       *Duration     20     *Visit     Yardley,Nicholas James       *Reg Type     Ambulatory Office Visit     Supervision                                                                                                    |           |
| Details     Waitlist       Location     Orthopedics     PROVIDERS       Duration     20     *Visit     Yardley,Nicholas James       Reg Type     Abulatory Office Visit     Absent                                                                                                    |           |
| PLocation     Orthopedics     PROVIDERS       PDuration     20     *Visit     Yardley,Nicholas James       *Reg Type     Ambulatory Office Visit     Absent                                                                                                    |           |
| Duration     20     *Visit     Yardley,Nicholas James       Reg Type     Ambulatory Office Visit     Absent                                                                                                    |           |
| Reg Type Ambulatory Office Visit Absent Supervisite                                                                                                    |           |
| Supervising                                                                                                    |           |
| Vieit Reason Exam Ortho P. Arm Eracture                                                                                                    |           |
| add additional pertinent info Referring Giridhar, Smitha                                                                                                    |           |
| ✓ Appointment Questions                                                                                                    |           |
| *Visit Reason Exam Ortho R Arm Fracture<br>add additional pertinent info Referring Giridhar, Smitha<br>V Appointment Questions<br>*Ite This Vieit Related to Arthritic?                                                                                                    |           |

- If any warnings pop up-review to make sure booking is correct
- Clerk will get a confirmation that the appointment has been booked

| Ret | E<br>urn To | <b>☆</b><br>Home | Sch Grid   ▼         | ₽t Sum   ▼ | Clin Chart 🔻 | نې<br>Workload | \$<br>Cash Drawer | Worklist | Sch Meeting | Statistics | Phone Book     | Manage Portal | Health Mgmt |   |
|-----|-------------|------------------|----------------------|------------|--------------|----------------|-------------------|----------|-------------|------------|----------------|---------------|-------------|---|
|     | C A         | ppt List         | Waitlist             |            |              |                |                   |          | Ortho       | on 🔳       | Tue 20 Jul 202 | 1             |             |   |
|     |             |                  |                      |            |              |                |                   |          | Resource    | )          | Now            |               |             |   |
|     | =           | e l              |                      |            |              |                |                   |          |             | ORTHO      | O Clinic       |               |             |   |
|     |             |                  |                      |            |              |                |                   |          |             | [[1]       | 1%0            |               |             |   |
|     |             |                  |                      |            |              |                |                   |          |             |            |                |               |             |   |
|     |             | Y                | AMB,(Amber)          |            |              |                |                   |          |             |            |                |               |             |   |
|     | 1           | 1:00             | Exam Ortho R Arm Fra | acture     |              |                |                   |          |             |            |                |               |             | ₩ |
|     |             |                  |                      |            |              |                |                   |          |             |            |                |               |             |   |
|     |             | F                | R Urgent             |            |              |                |                   |          |             |            |                |               |             |   |

• After appointment has been booked, the Clerk right clicks on the appointment and navigates to patients Clinical Chart (Black Navigation Toolbar)

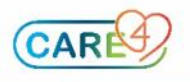

| Retu | rn To Hom | V So God V Pr Sun V Clic Court V Workset Cash Drawn Workset Sh Meding Statesce Price Book Meding Statesce Price Book Meding State | More Compose (Patient Summury) Q +                                                                                                    |
|------|-----------|----------------------------------------------------------------------------------------------------|----------------------------------------------------------------------------------------------------|
|      | ₽,        | <u>081H0 Clinic</u><br>[1] 1%                                                                                                    |                                                                                                    |
|      | 11:00     | AHB/(Amber) Ream Ontho & Arm Fracture After right clicking the appointment it will be outlined with a black cell                                                                                                    | AMB,TWO [H00000062]<br>COU/Slitch Sex: 17/05/1985 26/F PCP:<br>PCP:<br>APPODIV/Slitch Sex: 17/05/1985 26/F PCP:<br>COU/Slitch Sex: 17/05/1985 26/F PCP:<br>COU/Slitch Sex: 17/05/F PCP:<br>COU/Slit |
|      | 30        | A Urgent                                                                                                    | Amerikan Ottok Arm Fracture<br>Eam Ottok Arm Fracture<br>2005 GEORGIAN ORIVE<br>BARKIE, ON LAM 6H2                                                                                                    |
|      | 12:00     | R Urgent                                                                                                    | Check In Check Out Chrg Entry Edit Visit Record Change Status                                                                                                    |

• From the Clinical Chart the Clerk clicks on the Medications widget on the reference region and selects orders to launch the orders routine.

| E Ci<br>Return To Home - Sch Grid - Pt Sum - Ci | in Chart Vorkload Cash Drawer Worklist | Sch Meeting Statist | ics Phone Book Manage Porta | K<br>I Health Mgmt    | More                                  | Patient Summary        | t 🌣<br>Close                     |  |
|-------------------------------------------------|----------------------------------------|---------------------|-----------------------------|-----------------------|---------------------------------------|------------------------|----------------------------------|--|
| Diagnostics                                     | Provider Notes                         | Nur                 | se/Allied Health            |                       | C (Amb                                | ver) 🕧                 |                                  |  |
| History & Problems                              | Administrative                         | C                   | Other Clinical              |                       |                                       | Amb,                   | Two                              |  |
| Summary                                         | Activity                               |                     | Flowsheets                  |                       | 36, F · 17/<br>HCN# 45612<br>MEN# H00 | 05/1985<br>37890-AA    |                                  |  |
| Summary                                         |                                        |                     |                             |                       | • •                                   | Booked                 | SCH AMB,<br>W.ORTHO              |  |
|                                                 | Viewing date range: 02/07/20           | 21 - 21/07/2021 Ge  | t all data                  |                       |                                       | Visit Date: 20/07/2021 |                                  |  |
|                                                 |                                        | Y Personal Notes    |                             |                       |                                       | FULL Resur             | scitation                        |  |
| Last Edited: 19/06/2021 12:23                   |                                        |                     | No Dat                      | a to Display          |                                       | Search Chart           |                                  |  |
| By: Breton,Patricia                             |                                        |                     |                             |                       |                                       |                        | ( <u></u>                        |  |
| Patient prefers blue casts.                     |                                        | ✓ Patient Demog     | 10/i                        |                       |                                       |                        |                                  |  |
| Y Special Indicators                            |                                        | Portal              | warning                     |                       |                                       | + Heatenting           |                                  |  |
|                                                 |                                        | Address             | The following data items ha |                       | ✓ Active                              |                        |                                  |  |
| COVID-19 Positive Screening                     |                                        | Next of Kin         | -                           |                       | acetaminophen-codeine-                |                        |                                  |  |
| Malionant Hyperthermia                          |                                        | Person to Notify    |                             | caffeine 300-30-15 mg |                                       |                        |                                  |  |
| Care Plan Paediatric                            |                                        | Primary Insurance   |                             | 1 COD PO QUIT PIOT    | _                                     |                        |                                  |  |
| IPAC MRSA                                       |                                        |                     |                             |                       | ✓ Allergies                           |                        |                                  |  |
| ✓ ● MOH COVID-19 Screening.                     |                                        |                     | L G                         | cephalexin            | Urticaria                             |                        |                                  |  |
|                                                 |                                        |                     |                             |                       |                                       | kiwi                   | Anxiety                          |  |
| Additional Precautions                          |                                        |                     |                             |                       |                                       | peanut                 | hives, swelling, short of breath |  |

 In the Order routine the clerk searches for the order to be entered on the search order/sets field and selects it from the drop down list

| E<br>Return 1 | го Ног            | } Émilia<br>1e   ▼ Sch Grid |                 | ₽t Sum   ▼ | Clin Chart 👻 | Workload     | S<br>Cash Drawer | Worklist | Sch Meeting                       | <u>L</u><br>Statistics | Phone Book | Manage Port | tal Health Mgmt                                    |          | More            | Patient | Summary                 | ) Q   :                                 | •                          | 8<br>Close |
|---------------|-------------------|-----------------------------|-----------------|------------|--------------|--------------|------------------|----------|-----------------------------------|------------------------|------------|-------------|----------------------------------------------------|----------|-----------------|---------|-------------------------|-----------------------------------------|----------------------------|------------|
| Ord           | ers               |                             |                 |            |              |              |                  |          |                                   |                        | Q Medi     | cations     | Rad hum                                            |          | _ Q             | C       | (A<br>She               | (mber)                                  | )<br>rs                    | 0          |
| ~ M           | lanage<br>acetami | Medications                 | by N<br>e-caffe | lame       | -15 mg 1 tal | b po q6h prn |                  |          | Last Reviewed 04,<br>by Paul Hato | /07/2021<br>5, HD      |            |             | Rad hum<br>RAD Humerus<br>Radiology<br>RAD Humerus | BI 2 vws | Advanced Search |         | 36, F<br>HCN# 4<br>MRN# | nb,Two<br>17/05/1<br>5612378<br>H000000 | 0<br>1985<br>90-AA<br>0062 |            |
| > M           | lanage            | Discontinued                | Medi            | cations by | Name         |              |                  |          |                                   |                        |            |             | Radiology<br>RAD Humerus                           | RT 2 vws | 合               | Booke   | ed                      |                                         | SCH AME<br>W.ORTHO         | I,<br>3    |
| ~             | Mana              | ge Orders                   |                 | Outstandin | g            |              |                  |          |                                   |                        |            |             | Radiology                                          |          |                 | Visit C | Date: 20/07/            | 2021                                    |                            |            |
|               | 0                 | Order 0                     |                 |            |              | 5            | ervice Date      |          | Ordering Pro                      | vider                  |            |             | Order Date                                         | Status   |                 | Searc   | FULL<br>h Chart         | Resuscitat                              | tion                       | ×          |
| >             | (                 | Cell Count, Body Fl         | uid             |            |              | (            | 2/07/2021        |          | Lisi,Michael P                    | atrick                 |            |             | 02/07/2021                                         | Active   |                 |         | +                       | $\sim$                                  | G                          |            |
| >             | -                 | Cell Count, Body Fl         | uid             |            |              | (            | 4/07/2021        |          | Lisi,Michael P                    | atrick                 |            |             | 04/07/2021                                         | Active   |                 | ~ .     | Medication              | IS                                      |                            | 1          |
| >             | 1                 | Code Status                 |                 |            |              |              |                  |          | Matos.Paul                        |                        |            |             | 17/05/2021                                         | Active   |                 |         |                         |                                         |                            |            |

• The Clerk enters the ordering physician and order source

| INP. SUU- SU- LIS IND. LIVIN PO OVER PRIN | I DAD Unimerice LT 2 inter |      |   |
|-------------------------------------------|----------------------------|------|---|
| ault Ordering Provider and Source         | •                          | ncel | 9 |
|                                           |                            |      |   |
| "Ordering Provider                        |                            |      |   |
| ○ Castillo,James                          |                            |      |   |
| 🔿 Giridhar,Smitha                         |                            |      |   |
| Yardley, Nicholas James                   |                            |      |   |
| Search Provider                           |                            |      |   |
| *Source                                   |                            |      |   |
| O Conditional                             |                            |      |   |
| O Medical Directive                       |                            |      |   |
| O Preference Card                         |                            |      |   |
| O Telephone Read Back (e-Sign)            |                            |      |   |
| O Therapeutic Assess/Protocol             |                            |      |   |
| O Verbal Order (e-Sign)                   |                            |      |   |
|                                           |                            |      |   |

• Review order information by clicking the chevron to the left of the order name:

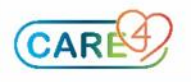

- Ordering location should be the sites imaging department (this should be predefined)
- Order Service Date: set to future visit date (the date the patient will be coming in for the appointment)

| Return | To Home -          | Sch Grid   🗸     | Pt Sum   ▼     | Clin Chart 🗸 🗸 | ک<br>Workload  | S<br>Cash Drawer | Worklist | Sch Meeting      | <u></u><br>Statistics | Phone Book | Manage Portal | y<br>Health Mgmt |        | More | Compose Pa |
|--------|--------------------|------------------|----------------|----------------|----------------|------------------|----------|------------------|-----------------------|------------|---------------|------------------|--------|------|------------|
| Ord    | ers                |                  |                |                |                |                  |          |                  |                       | Q. Medi    | cations s     | earch Orders/Se  | ts     | Q    | Sign       |
| ~      | Manage Orde        | ers              | Outstandin     | g              |                |                  |          |                  |                       |            |               |                  |        | ß    | > ^        |
|        | Order ‡            |                  |                |                | 5              | ervice Date      |          | Ordering Prov    | ider                  |            |               | Order Date       | Status |      | - 11       |
| ~      | RAD Hum            | erus RT 2 vws    |                |                | 2              | 0/07/2021        |          | Yardley,Nichol   | as James              |            |               | 12/07/2021       | New    |      | e          |
|        | *Frequency         |                  | Routine        |                |                | *Location        | Diagnos  | stic Imaging Hea | dwaters               | *s         | ervice Date   | 20/07/20         | 21     | 습    | V          |
|        | *Provider          |                  |                |                | Yardley,Nichol | as James         |          |                  |                       |            |               |                  |        |      |            |
|        | *Relevant Clinical | Information:     |                |                | n/a            |                  |          |                  |                       |            |               |                  |        |      | 9          |
|        | Patient Pregnant?  |                  |                |                | Yes No         | •                |          |                  |                       |            |               |                  |        |      |            |
|        | Comment            |                  |                |                |                |                  |          |                  |                       |            |               |                  |        |      | `          |
|        | Portable?          |                  |                |                | No             |                  |          |                  |                       |            |               |                  |        |      |            |
|        | ** Radiology MUS   | T be called if S | TAT or PORTABL | E. **          |                |                  |          |                  |                       |            |               |                  |        |      |            |
|        | Problem            |                  |                |                |                |                  |          |                  |                       |            |               |                  |        |      |            |

• Clerk clicks Sign and enters their pin

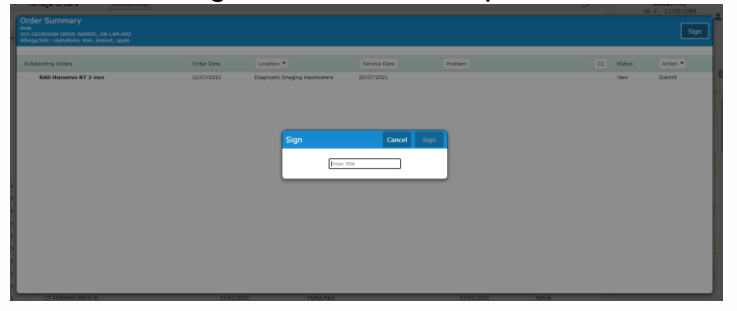

• If the future visit was booked and the end of the current visit, the clerk would provide the patient the future visit date appointment details.

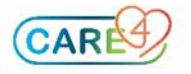